## MG3670 如何使用 Canon PRINT inkjet/SELPHY MG3670 How to use Canon PRINT inkjet/SELPHY

1. 確保印表機已開啟。如果電源開啟,電源指示燈將亮起

( Make sure machine is turned on . The ON lamp is lit when then machine is turned on )

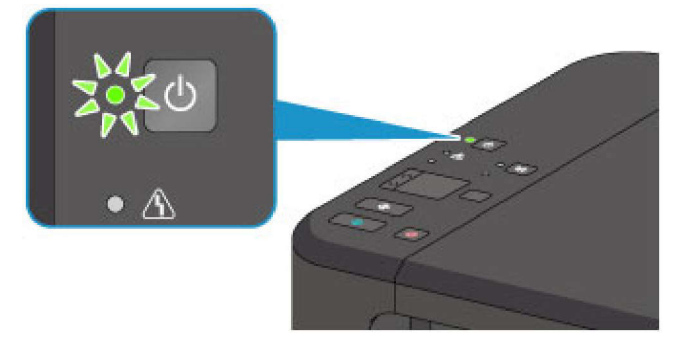

 按住印表機上的「Wi-Fi」按鈕,直至電源指示燈閃爍 (Press and hold "Wi-Fi" button and release it when ON lamp flashes)

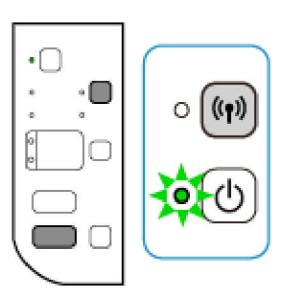

按「彩色」按鈕,然後按「Wi-Fi」按鈕
(Press "Color" button, then press and hold "Wi-Fi" button and release it when ON lamp flashes )

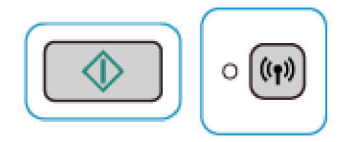

4. 確保 Wi-Fi 指示燈快速閃爍且電源指示燈亮起

( Make sure that the Wi-Fi lamp flashes quickly and the ON lamp is lit )

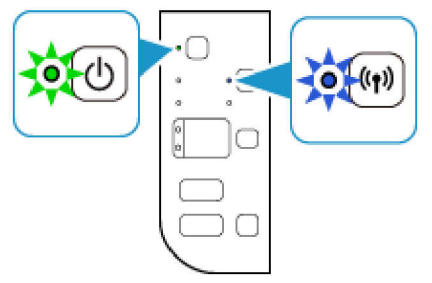

5. 於流動裝置下載及安裝 Canon PRINT Inkjet / SELPHY

(Install Canon PRINT Inkjet/SELPHY on the mobile device) Android: <u>https://play.google.com/store/apps/details?id=jp.co.cano n.bsd.ad.pixmaprint&hl=en</u> iOS: <u>https://itunes.apple.com/hk/app/pixma-printing-solutions/id664425773?mt=8</u>

打開流動裝置的「設定」,開啟 Wi-Fi 及連接到 Canon\_ij\_XXXXX\_MG3600series
(Open "Setup" of the mobile device, open Wi-Fi and connect to Canon\_ij\_XXXXX\_MG3600series)

| ÷             | Wi-Fi Q :                            |
|---------------|--------------------------------------|
|               | 開啟 🔫                                 |
|               | <del></del>                          |
| Ŷ             | 已儲存                                  |
| <b>(</b> (t)- | Canon_ij_ <b>0007</b> 1_MG3600series |
| Ş.            |                                      |
| <b>P</b>      |                                      |
| <b>?</b>      |                                      |
| 7             |                                      |
| <b>P</b> _    |                                      |

7. 開啟 Canon PRINT Inkjet / SELPHY,再按 🗗

( Open Canon PRINT Inkjet / SELPHY , then tap  $\textcircled{}^{\dagger}$  )

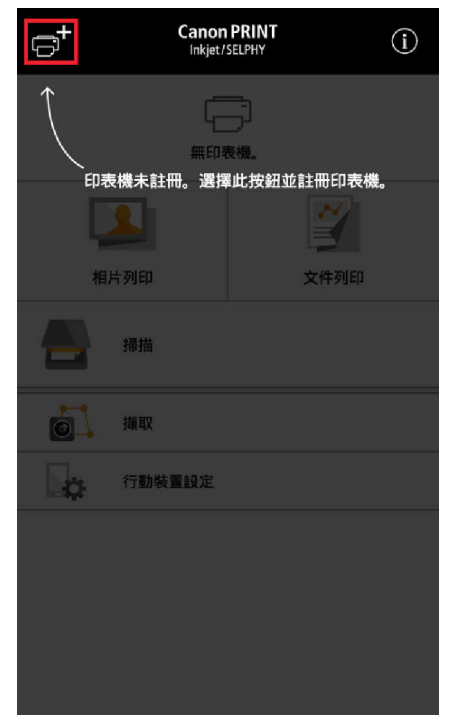

8. 按「註冊印表機」(Tap "Register Printer")

| PRINT - 已註冊的印表機 -  | ŧ |
|--------------------|---|
|                    |   |
|                    |   |
|                    |   |
|                    |   |
|                    |   |
|                    |   |
|                    |   |
|                    |   |
| 選擇 [註冊印表機] 並註冊印表機。 |   |
| 註冊印表機              | > |

9. 按「設定」(Tap "Setup")

| PRINT - 註冊印表機 -                            |  |  |
|--------------------------------------------|--|--|
| SSID "Canon_ij_000074_MG3600series"        |  |  |
| 正在搜尋印表機                                    |  |  |
| 請稍候。<br>如果尚未完成印表機設定,請選擇 [印表機設定] 並進行設<br>定。 |  |  |
| 設定 >                                       |  |  |

10. 按「選擇連接方法」(Tap "Select Conn. Method")

| PRINT - 設定 -                     |   |
|----------------------------------|---|
| 1.<br>請參閱 [安裝指南],並在印表機上啟動無電纜線設定。 |   |
| 9 安裝指南                           | D |
| 2.<br>要自動連接印表機與行動裝置,請選擇下方的按鈕。    |   |
| 自動連接                             | > |
| 要選擇連接方法,請選擇下方的按鈕。                |   |
| 選擇連接方法                           | > |
|                                  |   |
|                                  |   |
|                                  |   |

11. 按「透過無線路由器連接(推薦)」

( Tap "Connect via wireless router (recommended)" )

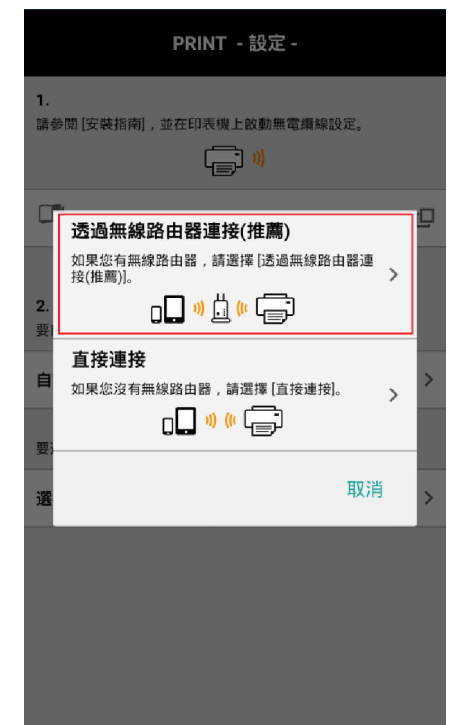

12. 請稍候 (Please wait)

| PRINT - 設定                       |        |
|----------------------------------|--------|
| 1.<br>請參問[安裝指南],並在印表機上啟動無<br>()) | 電纜線設定。 |
| 安裝指南                             | C      |
| 2.<br>要 請稍候。<br>自                | 又消     |
| 要:<br>選擇連接方法                     | >      |
|                                  |        |
|                                  |        |

13. 選擇無線路由器的 SSID ( Choose the SSID of wireless router )

| 選擇路由器                |  |
|----------------------|--|
| 選擇要用於連接印表機的無線路由器。    |  |
| o 🗋 w <u>İ</u> (« 📻  |  |
|                      |  |
| Buttale miceset i em |  |
|                      |  |
| Man, 1999            |  |
|                      |  |
|                      |  |
|                      |  |
|                      |  |
| 取消                   |  |
|                      |  |

14. 輸入密碼,再按「確定」(Type in the password, then tap "OK")

| PRINT - 透過路由器連接 -                               | PRINT - 透過路由器連接 - |
|-------------------------------------------------|-------------------|
| PRINT - 透過路田辞連接 -<br>輸入密碼<br>請輸入所選無線路由器的密碼。<br> | PRINT - 这週路田發建接 - |
|                                                 |                   |

15. 按「確定」(tap "OK")

| PRINT - 透過路由器連接 - |                |    |
|-------------------|----------------|----|
|                   |                |    |
|                   |                |    |
|                   |                |    |
|                   | 口使迷知空          | _  |
|                   | <b>匕</b> 慱达說正。 | 確定 |
|                   |                |    |
|                   |                |    |
|                   |                |    |
|                   |                |    |
|                   |                |    |

16. 搜尋後請選擇 MG3600 series 印表機(Choose "MG3600 series" printer after search)

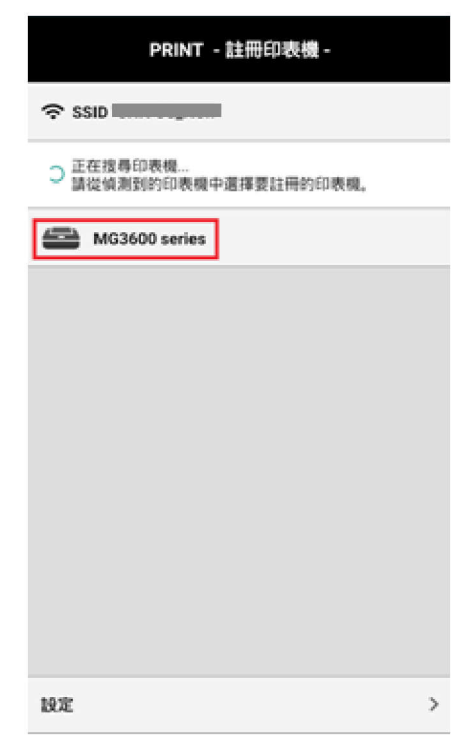

17. 按「確定」完成設定(Tap "OK" to finish the setup )

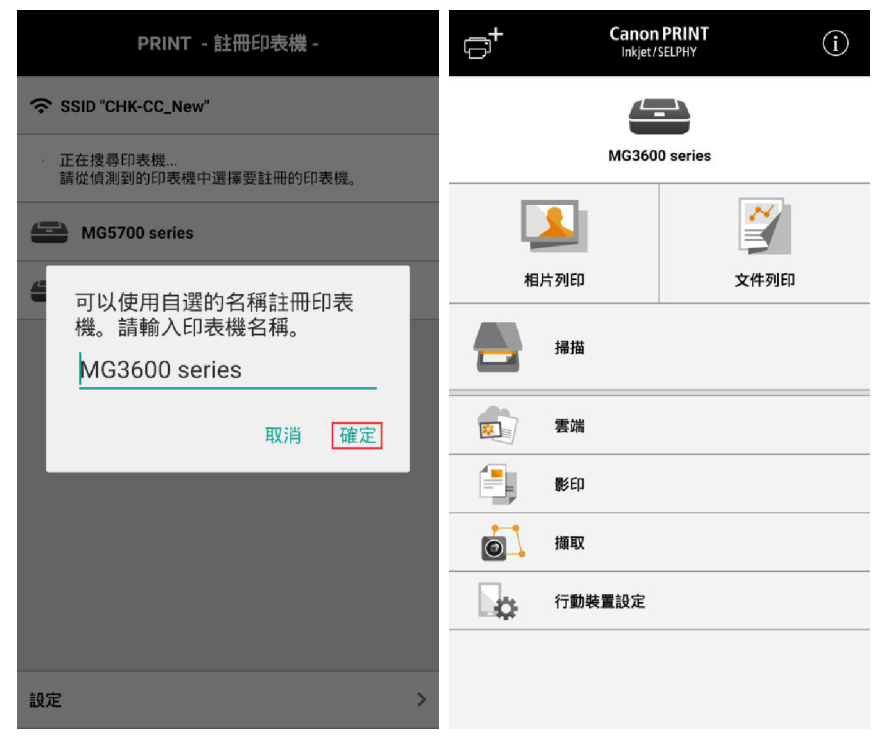

## <u>相片列印</u> <u>Photo Print</u>

1. 按「相片列印」(Tap "Photo Print")

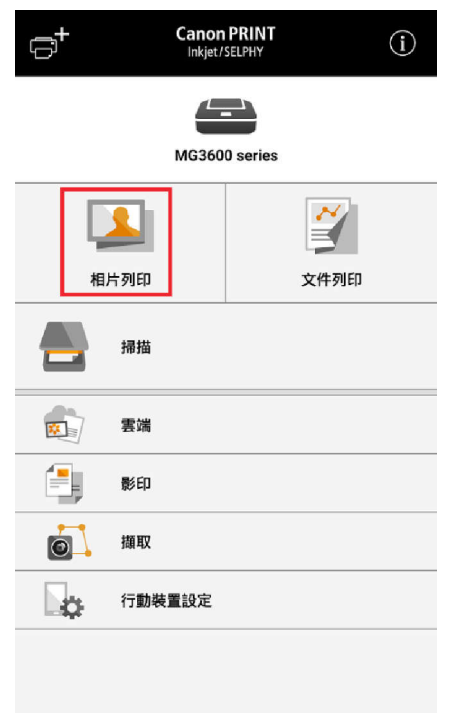

2. 選擇影像,再按「列印」(Select images, then tap "Print")

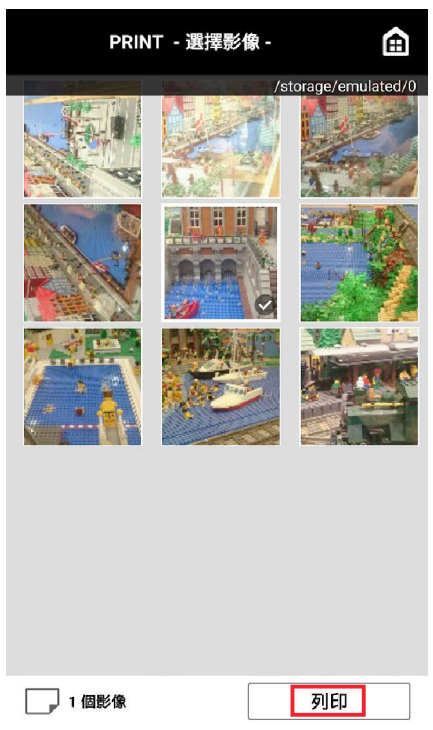

3. 變更列印設定,再按「列印」(Change print settings, then tap "Print")

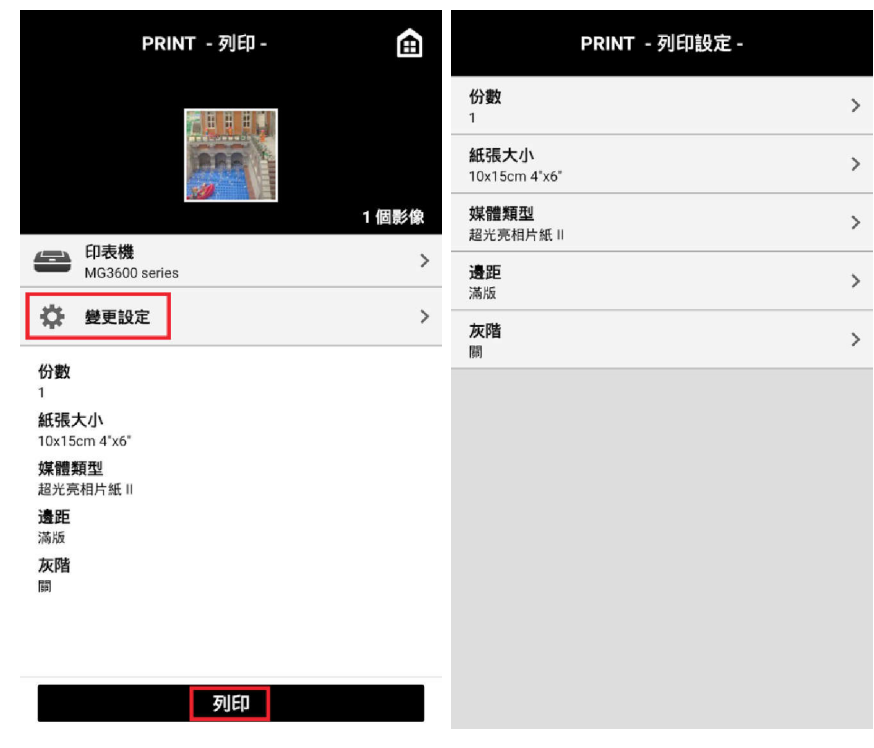

4. 正在列印,請稍候 (Please wait for printing)

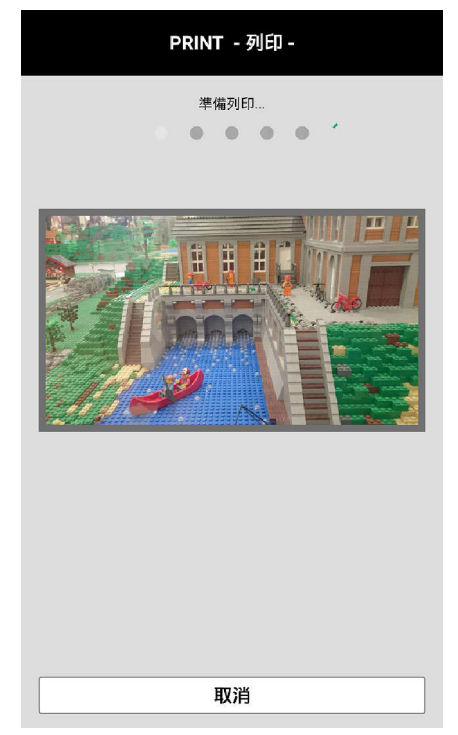

## <u>文件列印</u> Document Print

1. 按「文件列印」(Tap "Document Print")

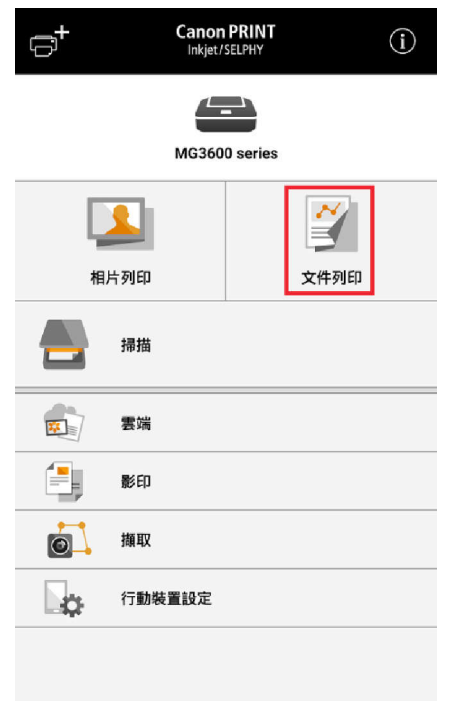

2. 選擇列印的文件(Choose document for printing)

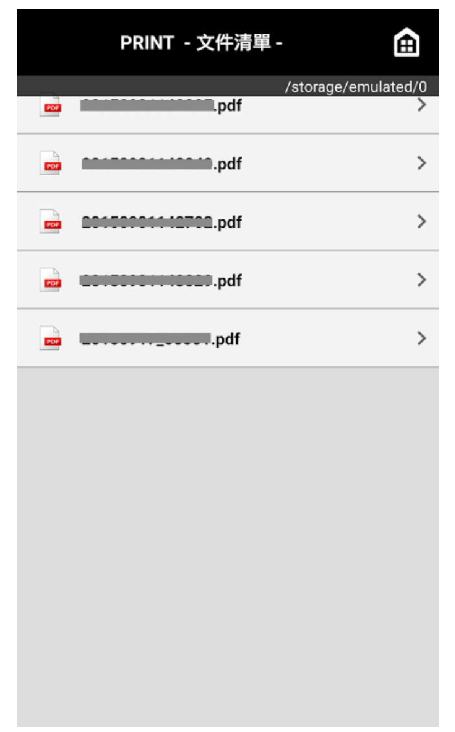

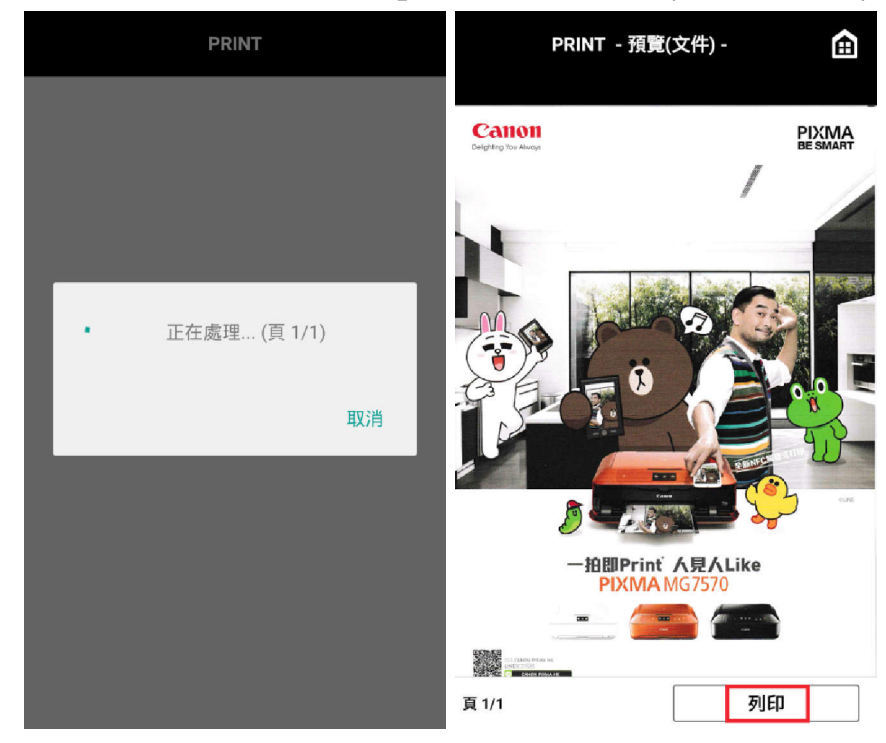

3. 請等候處理,完成後按「列印」(Please wait for the process, then Tap "Print")

4. 變更列印設定,再按「列印」(Change print settings, then tap "Print")

| PRINT - 列印 -              | £ | PRINT -               | 列印設定 - |
|---------------------------|---|-----------------------|--------|
| 田表機<br>MG3600 series      | > | <b>份數</b><br>1        | ;      |
| ☆ 變更設定                    | > | 紙張大小<br><sup>A4</sup> | ;      |
| <b>份數</b><br>1            |   | <b>媒體類型</b><br>一般紙張   | ;      |
| 紙張大小<br>A4                |   | 灰階                    | ;      |
| 媒體頻型<br>一般紙張<br><b>灰階</b> |   | <b>雙面</b><br>單面       | ;      |
| 關<br>雙面                   |   |                       |        |
| 単周                        |   |                       |        |
|                           |   |                       |        |
|                           |   |                       |        |
|                           |   |                       |        |
| 列印                        |   |                       |        |

5. 正在列印,請稍候 (Please wait for printing)

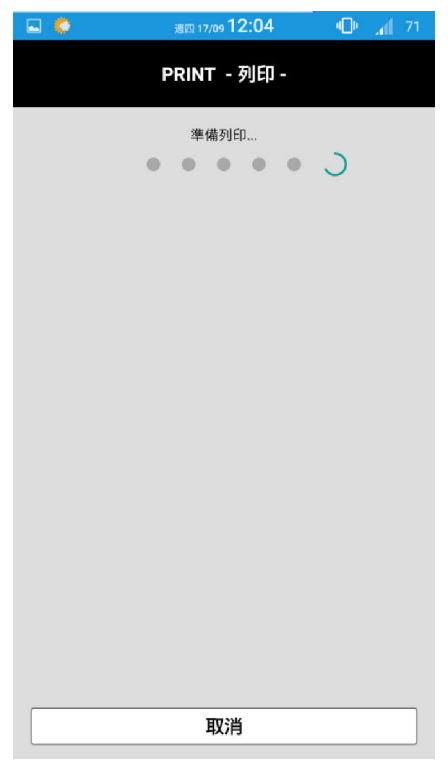

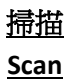

1. 按「掃描」(Tap"Scan")

| <sup>C</sup>  | Canon PR<br>Inkjet/SELP | int (i) |  |
|---------------|-------------------------|---------|--|
| MG3600 series |                         |         |  |
| <b>1</b>      |                         |         |  |
| 相             | 片列印                     | 文件列印    |  |
|               | 掃描                      |         |  |
| R.            | 雲端                      |         |  |
|               | 影印                      |         |  |
| ō1            | 擷取                      |         |  |
|               | 行動裝置設定                  |         |  |
|               |                         |         |  |
|               |                         |         |  |

2. 變更掃描設定,再按「掃描」(Change scan settings, then tap "Scan")

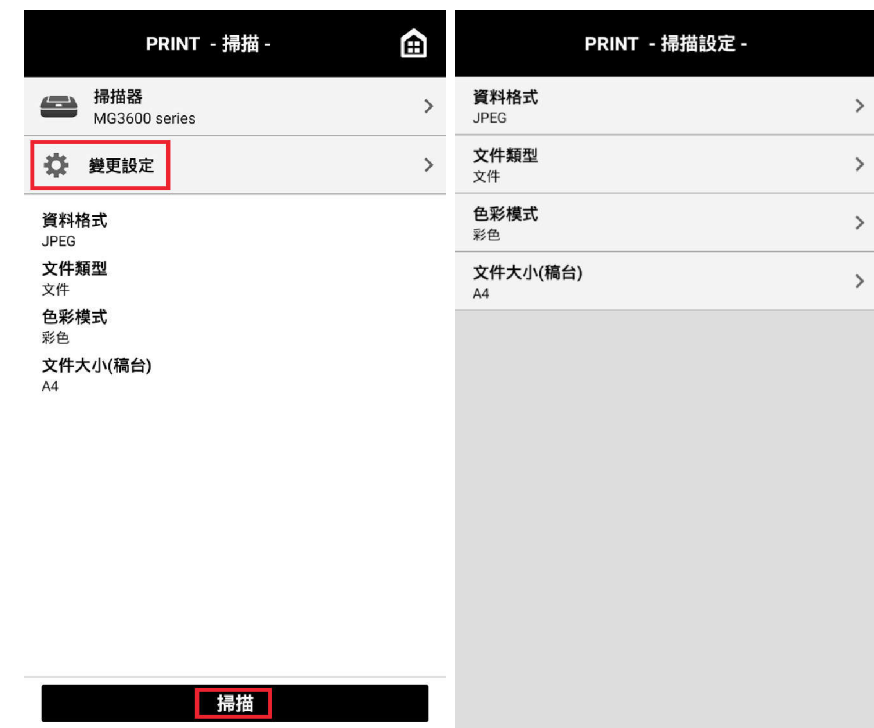

3. 正在掃描,請稍候 (Please wait for scanning)

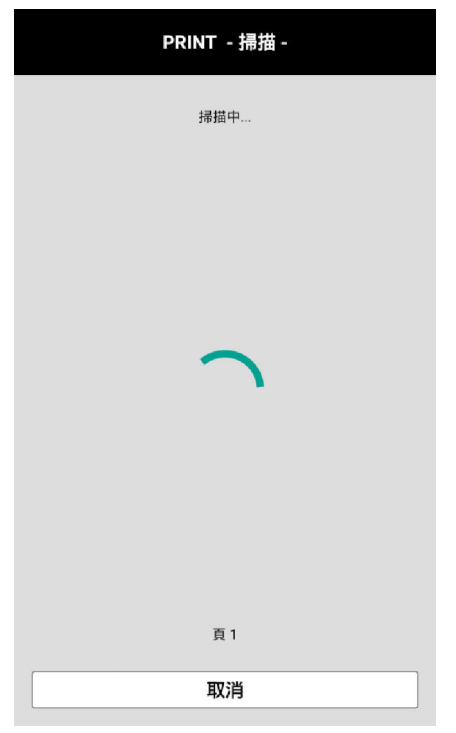

4. 如要繼續,請按「掃描」,完成所有文件後按「結束」
(Tap "Scan" to continue, tap "Finish" after scan all documents )

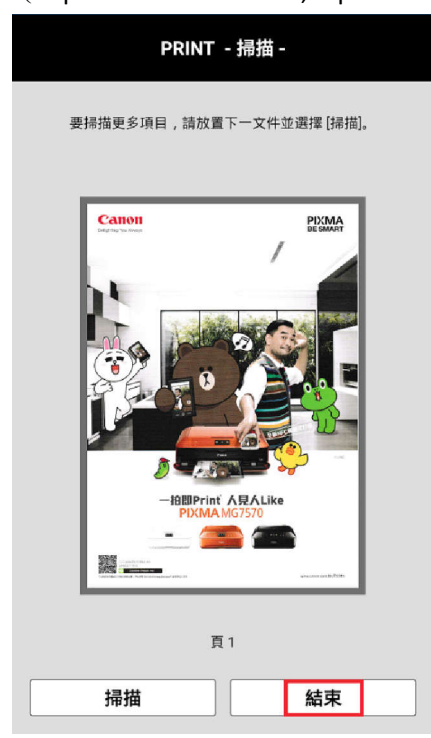

-完--End-